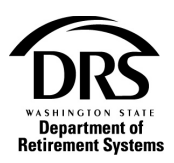

# Submit a separation date in an Interactive correction report

Follow this process to submit an employee's separation date through the Interactive correction transmittal report.

1. Open the Process "Employer Reporting" to start a correction report.

In the Process Menu, select "Processes"

| Contractions and the contraction of Retirement Systems |
|--------------------------------------------------------|
| Home                                                   |
| Employer Management 🗸                                  |
| Processes 💙                                            |
| Reports ❤                                              |

#### Select "Employer Reporting"

| Home                                        |
|---------------------------------------------|
| View Contacts                               |
| Employer Management 🗙                       |
| Processes 💙                                 |
| Employer Reporting                          |
| Manage Bank Account                         |
| Manage Payments                             |
| Member Management                           |
| My Documents                                |
| NLEC - Non-LEOFF Employer<br>Compensation   |
| RFEI - Requests for Employer<br>Information |
| Upload Documents                            |
| Reports 💙                                   |
| Web Administration                          |

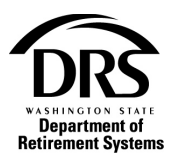

Select the "Start" Button

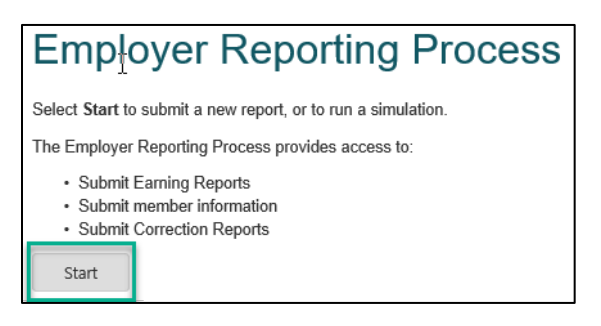

If you're a file reporter, select "Reporting Method" and then "Interactive" from the drop-down list. If you're an Interactive reporter, skip and select "Report Group."

| Employer Reporting (El | RA Portal Only) — Create Report | - ERP-2019071 | 8-0015 |               |
|------------------------|---------------------------------|---------------|--------|---------------|
| Create Report          | Case Information                |               |        |               |
|                        |                                 |               |        |               |
| Reporting Method:      |                                 | -             |        |               |
|                        | -                               |               |        |               |
|                        | Interactive                     | _             |        |               |
|                        | Upload                          | (             | Save   | Cancel Report |
|                        |                                 |               |        |               |

Select the reporting group the member belongs to from the "Report Group" drop-down list

| Employer Reporting (E | RA Portal Only) — Cre | ate Report — ERP-20190 | 0718-0015 | •             |      |
|-----------------------|-----------------------|------------------------|-----------|---------------|------|
| Create Report         | Case Information      |                        |           |               |      |
| Reporting Method:     | Interactive           | •                      | ]         |               |      |
| Report Group:         | -                     |                        |           |               |      |
|                       | 2225 - Active         |                        |           |               |      |
|                       | 899S30 - Active       |                        |           |               |      |
|                       | C025 - Active         |                        | е         | Cancel Report | Next |
|                       | N2225 - Active        |                        |           |               |      |

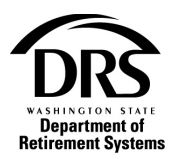

If you're an Interactive reporter, select "Correction" in the Report Information section

| Create Report                     | Case Information       |                                                    |
|-----------------------------------|------------------------|----------------------------------------------------|
| Reporting Method:                 | Interactive            |                                                    |
| Report Group:                     | 5674 - Active          | -                                                  |
| 👻 Report Group                    | o Information          |                                                    |
| Current Period:                   | 07/2019                | System: Public Employees' Retirement System (PERS) |
| Reports Received                  | : 1                    | Reports Expected: 3                                |
| <ul> <li>Report Inform</li> </ul> | nation                 |                                                    |
| Report Type:                      | Regular     Correction |                                                    |
| Report Period:                    | 06/2019                | Due Date: 07/15/2019                               |
|                                   |                        |                                                    |
|                                   |                        | Save Cancel Report Next                            |

If you're a file reporter the Report Type will generate as a correction once "Interactive" is selected, and it will post to the reporting period associated with your most recent regular report.

Select "Next" to open a blank correction

| <ul> <li>Report Information</li> </ul> | mation     |           |            |               |      |
|----------------------------------------|------------|-----------|------------|---------------|------|
| Report Type:                           | Correction |           |            |               |      |
| Report Period:                         | 06/2019    | Due Date: | 07/15/2019 |               |      |
|                                        |            |           |            |               |      |
|                                        |            |           | Save       | Cancel Report | Next |

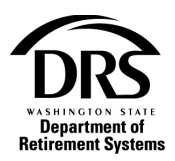

## 2. Fill out correction report for separating member

The correction report is blank. Add the member who is separating to the report.

#### Select "Add Member"

| Employer Reporti               | nployer Reporting (ERA Portal Only) — Manage Members — ERP-20190718-0015 |  |  |  |  |  |  |
|--------------------------------|--------------------------------------------------------------------------|--|--|--|--|--|--|
| <ul> <li>Report Gro</li> </ul> | Dup Information                                                          |  |  |  |  |  |  |
| Report Group:                  | 2225 Status: Active                                                      |  |  |  |  |  |  |
| System:                        | Public Employees' Retirement System (PERS) Employer: Pacific Co          |  |  |  |  |  |  |
| Report Type:                   | Correction Report Period: 06/2019                                        |  |  |  |  |  |  |
| Earnings                       | Members Summary Report Information Case Information                      |  |  |  |  |  |  |
| There are no n                 | There are no members for the report.                                     |  |  |  |  |  |  |
|                                | Save Cancel Report Add Member Submit Report                              |  |  |  |  |  |  |

## In the SSN field, enter the member's social security number and select "Search"

| SSN: | Search |                 |          |        |
|------|--------|-----------------|----------|--------|
|      |        | Save & Continue | Validate | Cancel |

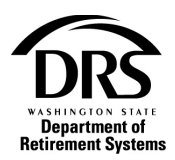

All the member's information is listed at the top of the screen under "Member Reporting Information"

| Employer Repor | Employer Reporting (ERA Portal Only) — Edit Member — ERP-20190718-0015 Edit Member |                         |                                            |           |            |  |  |  |
|----------------|------------------------------------------------------------------------------------|-------------------------|--------------------------------------------|-----------|------------|--|--|--|
| Member F       | Reporting Information                                                              |                         |                                            |           |            |  |  |  |
| SSN:           | 111-22-3333                                                                        | Report Group:           | 2225                                       | Status:   | Active     |  |  |  |
| Member Name:   | : TAMRA                                                                            | System:                 | Public Employees' Retirement System (PERS) | Employer: | Pacific Co |  |  |  |
| Report Period: | 06/2019                                                                            | Report Type:            | Correction                                 | Due Date: | 07/15/2019 |  |  |  |
| Records        | Member Profile Sun                                                                 | nmary Report Informatio | on Case Information                        |           |            |  |  |  |
| > Membe        | er Profile                                                                         |                         |                                            |           |            |  |  |  |
| Employ         | ment Information                                                                   |                         |                                            |           |            |  |  |  |
| > Earning      | S Earning Detail                                                                   |                         |                                            |           |            |  |  |  |
| > Plan Choice  |                                                                                    |                         |                                            |           |            |  |  |  |
|                | Save & Continue Validate Remove Save & Return                                      |                         |                                            |           |            |  |  |  |

The next section displays the records you can fill out for this member

| mployer Reporting (ERA Portal Only) — Edit Member — ERP-20190718-0015 Edit Me |                     |                            |                                                       |           |            |  |  |  |
|-------------------------------------------------------------------------------|---------------------|----------------------------|-------------------------------------------------------|-----------|------------|--|--|--|
| <ul> <li>Member Re</li> </ul>                                                 | eporting Informatio | n                          |                                                       |           |            |  |  |  |
| SSN:                                                                          | 111-22-3333         | Report Group:              | 2225                                                  | Status:   | Active     |  |  |  |
| Member Name: TAMRA .                                                          |                     | System:                    | System: Public Employees' Retirement System<br>(PERS) |           | Pacific Co |  |  |  |
| Report Period:                                                                | 06/2019             | Report Type:               | Correction                                            | Due Date: | 07/15/2019 |  |  |  |
| Records                                                                       | Member Profile      | Summary Report Information | on Case Information                                   |           |            |  |  |  |
| Member                                                                        | Profile             |                            |                                                       |           |            |  |  |  |
| Employn                                                                       | nent Information    |                            |                                                       |           |            |  |  |  |
| > Earning Detail                                                              |                     |                            |                                                       |           |            |  |  |  |
| > Plan Choice                                                                 |                     |                            |                                                       |           |            |  |  |  |
| Save & Continue Validate Remove Save & Return                                 |                     |                            |                                                       |           |            |  |  |  |

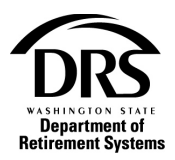

A separation date field is in the "Employment Information" record. Select the right-facing arrow to open the "Employment Information" record.

| Member Profile   | Summary                                                                | Report Information                                                             | Case Information                                                   |                                                                                         |                                                                                                 |
|------------------|------------------------------------------------------------------------|--------------------------------------------------------------------------------|--------------------------------------------------------------------|-----------------------------------------------------------------------------------------|-------------------------------------------------------------------------------------------------|
|                  |                                                                        |                                                                                |                                                                    |                                                                                         |                                                                                                 |
| er Profile       |                                                                        |                                                                                |                                                                    |                                                                                         |                                                                                                 |
| ment Information |                                                                        |                                                                                |                                                                    |                                                                                         |                                                                                                 |
| g Detail         |                                                                        |                                                                                |                                                                    |                                                                                         |                                                                                                 |
| hoice            |                                                                        |                                                                                |                                                                    |                                                                                         |                                                                                                 |
|                  |                                                                        |                                                                                |                                                                    |                                                                                         |                                                                                                 |
|                  |                                                                        | Save &                                                                         | Continue Validat                                                   | Remove                                                                                  | Save & Return                                                                                   |
|                  | Member Profile<br>er Profile<br>yment Information<br>g Detail<br>hoice | Member Profile Summary<br>er Profile<br>yment Information<br>g Detail<br>hoice | Member Profile     Summary     Report Information       er Profile | Member Profile     Summary     Report Information     Case Information       er Profile | Member Profile       Summary       Report Information       Case Information         er Profile |

The "Employment Information" states there are no records. Select "Add Employment Information" to make the fields fillable.

| Records  | Member Profile     | Summary | Report Information | Case Information  |           |               |  |  |
|----------|--------------------|---------|--------------------|-------------------|-----------|---------------|--|--|
|          |                    |         |                    |                   |           |               |  |  |
| Member   | er Profile         |         |                    |                   |           |               |  |  |
| Employ   | yment Information  |         |                    |                   |           |               |  |  |
|          |                    |         |                    |                   |           |               |  |  |
|          |                    |         |                    | N                 | o records |               |  |  |
|          |                    |         |                    |                   |           |               |  |  |
| Add Empl | oyment Information |         |                    |                   |           |               |  |  |
| Earnin   | g Detail           |         |                    |                   |           |               |  |  |
| Plan C   | hoice              |         |                    |                   |           |               |  |  |
|          |                    |         |                    |                   |           |               |  |  |
|          |                    |         | Save &             | Continue Validate | Remove    | Save & Return |  |  |

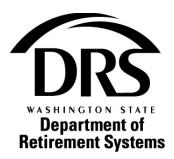

In the "End Date" field enter the separation date or choose the date from the drop-down calendar

| Begin Date | End E | )ate |    |      | Jol | ь Тур | e  |
|------------|-------|------|----|------|-----|-------|----|
| 08/01/2003 | 1     |      |    | 曲    | Г   |       |    |
|            | 0     | Jul  |    | ✔ 20 | 19  | ~     | 0  |
|            | Su    | Мо   | Tu | We   | Th  | Fr    | Sa |
|            |       | 1    | 2  | 3    | 4   | 5     | 6  |
|            | 7     | 8    | 9  | 10   | 11  | 12    | 13 |
|            | 14    | 15   | 16 | 17   | 18  | 19    | 20 |
|            | 21    | 22   | 23 | 24   | 25  | 26    | 27 |
|            | 28    | 29   | 30 | 31   |     |       | -  |

Select one of the four buttons at the bottom of the screen (descriptions of the buttons are beneath this screen shot)

| 2 | Em    | ployment Information   | on        |   |       |          |           |          |          |                 |                   |                       |                |         |          |        |
|---|-------|------------------------|-----------|---|-------|----------|-----------|----------|----------|-----------------|-------------------|-----------------------|----------------|---------|----------|--------|
| ~ | V     |                        |           |   |       |          |           |          |          |                 |                   |                       |                |         |          |        |
|   | Row   | Plan Code              | Type Code |   | Begir | n Date   | End Date  |          | Job Type | New<br>Position | Position<br>Title | New Position<br>Title | Position<br>ID | Rejects | Messages | Remove |
|   | 14    | 2 -                    | 03        | - | 2/1/1 | 997 💼    | 7/24/2019 | <u></u>  | •        | No              |                   |                       |                | 0       | Messages |        |
|   |       |                        |           |   |       |          |           |          |          |                 |                   |                       |                |         |          |        |
|   | Add E | Employment Information | 1         |   |       |          |           |          |          |                 |                   |                       |                |         |          |        |
|   |       |                        |           |   |       |          |           |          |          |                 |                   |                       |                |         |          |        |
| ( | > Ea  | rning Detail           |           |   |       |          |           |          |          |                 |                   |                       |                |         |          |        |
| ( | > Pla | in Choice              |           |   |       |          |           |          |          |                 |                   |                       |                |         |          |        |
|   |       |                        |           |   |       |          |           |          |          |                 |                   |                       |                |         |          |        |
|   |       |                        |           |   |       | Save & C | ontinue   | Validate | Remove   | Save & F        | Return            |                       |                |         |          |        |

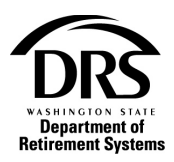

Save & Continue Save & Continue will save the information and take you to the "Edit Member" screen to continue entering information for the same member

| Employer Reporting (ERA Portal Only) — Edit Me   | mber — ERP-20190718-0 | 0015                                       |             |            | Edit Member |
|--------------------------------------------------|-----------------------|--------------------------------------------|-------------|------------|-------------|
| <ul> <li>Member Reporting Information</li> </ul> |                       |                                            |             |            |             |
| SSN: 111-22-3333                                 | Report Group:         | 2225                                       | Status:     | Active     |             |
| Member Name: TAMRA                               | System:               | Public Employees' Retirement System (PERS) | Employer:   | Pacific Co |             |
| Report Period: 06/2019                           | Report Type:          | Correction                                 | Due Date:   | 07/15/2019 |             |
| Records Member Profile Summar                    | y Report Information  | on Case Information                        |             |            |             |
| > Member Profile                                 |                       |                                            |             |            |             |
| > Employment Information                         |                       |                                            |             |            |             |
| > Earning Detail                                 |                       |                                            |             |            |             |
| > Plan Choice                                    |                       |                                            |             |            |             |
|                                                  | Save & Continue       | Validate Remove Sa                         | ve & Return |            |             |

**Validate** Will edit the information you just entered against the system edits. It will display on the screen.

| Records            | Messages          | Member Profile            | Summary           | Report Information            | Case Information                       |                     |                           |     |                   |               |
|--------------------|-------------------|---------------------------|-------------------|-------------------------------|----------------------------------------|---------------------|---------------------------|-----|-------------------|---------------|
|                    |                   |                           |                   |                               |                                        |                     |                           |     |                   |               |
| Member             | er Profile        |                           |                   |                               |                                        |                     |                           |     |                   |               |
| Employ             | yment Informa     | tion                      |                   |                               |                                        |                     |                           |     |                   |               |
| > Earnin           | g Detail          |                           |                   |                               |                                        |                     |                           |     |                   |               |
| Plan C             | hoice             |                           |                   |                               |                                        |                     |                           |     |                   |               |
| Membe              | er Messaries      |                           |                   |                               |                                        |                     |                           |     |                   |               |
| () Membr           | er messages       |                           |                   |                               |                                        |                     |                           |     |                   |               |
| Message            |                   |                           |                   |                               |                                        |                     | Record Type               | Row | Severity<br>Level | Detail        |
| Separation<br>[54] | transaction proce | essed for this SSN. Infor | mation is missing | g for the following Earning I | Periods: 1/2019, 2/2019, 3/2019, 4/201 | 19, 5/2019, 6/2019. | Employment<br>Information | 4   | Warning           | <u>Detail</u> |
|                    |                   |                           |                   |                               |                                        |                     |                           |     |                   |               |
|                    |                   |                           |                   |                               |                                        |                     |                           |     |                   |               |
|                    |                   |                           |                   | Save & Continue               | Validate Remove S                      | Save & Return       |                           |     |                   |               |

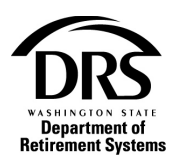

**Remove** will remove the information you entered and take you back to the "Manage Member" screen with a blank record. You can select the "Members" tab to see the record that will be removed when you select "submit." \*These records will be removed from this report only unless a separation date is entered.

| Earnings                  | Members | Summary | Messages   | Report Information | Case Info | ormation |               |        |        |      |
|---------------------------|---------|---------|------------|--------------------|-----------|----------|---------------|--------|--------|------|
|                           |         |         |            |                    |           |          |               |        |        |      |
| <ul> <li>Membe</li> </ul> | rs      |         |            |                    |           |          |               |        |        |      |
| SSN 🗢                     | Last Na | ame     | First Name | Middle Name        | Records   | Rejects  | Status        | Remove | Detail | Edit |
| 531-66-2605               |         |         | TAMRA      |                    | 0         | 0        | Ready to send |        | Detail | Edit |
|                           |         |         |            |                    |           |          |               |        |        |      |
|                           |         |         |            |                    |           |          |               |        |        |      |
| Refresh Ear               | nings   |         |            |                    |           |          |               |        |        |      |
|                           |         |         |            |                    |           |          |               |        |        |      |
|                           |         |         |            |                    |           |          | a anan an 1   |        |        |      |
|                           |         |         | Save       | Cancel Report      | Add Membe | er Su    | ubmit Report  |        |        |      |

**Save & Return** Save & Return will save and validate the information you've entered for this member and return you to the "Manage Member" screen, ready for you to add another member

| Employer Report                | ing (ERA Porta | l Only) — Manag  | ge Members — E | RP-20190718-0015 |               |             |       |            |   | Manage Mer | mbers |
|--------------------------------|----------------|------------------|----------------|------------------|---------------|-------------|-------|------------|---|------------|-------|
| <ul> <li>Report Gro</li> </ul> | oup Informatio | on               |                |                  |               |             |       |            |   |            |       |
| Report Group:                  | 2225           |                  |                | Status:          | Activ         | e           |       |            |   |            |       |
| System:                        | Public Employ  | yees' Retirement | System (PERS)  | Employer:        | Pacif         | fic Co      |       |            |   |            |       |
| Report Type:                   | Correction     |                  |                | Report Period    | <b>d:</b> 06/ | 2019        |       |            |   |            |       |
| Earnings                       | Members        | Summary          | Messages       | Report Informat  | ion           | Case Inform | ation |            |   |            |       |
|                                |                |                  |                |                  |               |             |       |            |   |            |       |
| <ul> <li>Earning</li> </ul>    | Detail         |                  |                |                  |               |             |       |            |   |            |       |
|                                |                |                  |                | No               | o record      | S           |       |            |   |            |       |
|                                |                |                  |                |                  |               |             |       |            |   |            | C     |
| Refresh Earn                   | ings           |                  |                |                  |               |             |       |            |   |            |       |
| Add Mul                        | tiple Earning  | S                |                |                  |               |             |       |            |   |            |       |
| Period:                        |                | Add Earr         | nings          |                  |               |             |       |            |   |            |       |
|                                |                |                  |                |                  |               |             |       |            |   |            |       |
|                                |                |                  | Save           | Cancel Report    | t .           | Add Member  | Subr  | nit Report | ] |            |       |

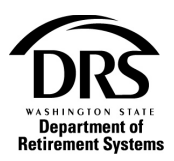

#### 3. Submit correction for processing

Select the "Submit Report" button to submit the correction report with the member's separation date

| Employer Reporti | ting (ERA Portal Only) — Manage Members — ERP-20190718-0015     | Manage Members |
|------------------|-----------------------------------------------------------------|----------------|
| 👻 Report Gro     | oup Information                                                 |                |
| Report Group:    | 2225 Status: Active                                             |                |
| System:          | Public Employees' Retirement System (PERS) Employer: Pacific Co |                |
| Report Type:     | Correction Report Period: 06/2019                               |                |
| Earnings         | Members Summary Messages Report Information Case Information    |                |
| Earning          | Detail No records                                               |                |
|                  |                                                                 | C              |
| Refresh Earn     | nings                                                           |                |
| See Add Mul      | ultiple Earnings                                                |                |
| Period:          | Add Earnings                                                    |                |
|                  | Save Cancel Report Add Member Submit Report                     |                |

## Once the report is submitted, you are returned to "Manage Member," "Report Information"

| mployer Reporting (ER                  | yer Reporting (ERA Portal Only) — ERP-20190718-0015 |              |                |                  |                   |  |  |  |  |  |
|----------------------------------------|-----------------------------------------------------|--------------|----------------|------------------|-------------------|--|--|--|--|--|
| Report Information                     | Report Groups                                       | Members      | Earnings       | Summary          | Case Information  |  |  |  |  |  |
| Reporting Method: 1<br>Report Group: 2 | nteractive<br>2225 - Active                         |              |                |                  |                   |  |  |  |  |  |
| <ul> <li>Report Group</li> </ul>       | Information                                         |              |                |                  |                   |  |  |  |  |  |
| Current Period:                        | 07/2019                                             | System: PE   | RS - Public Em | ployees' Retirem | ent System (PERS) |  |  |  |  |  |
| Reports Received:                      | 0                                                   | Reports Expe | cted: 1        |                  |                   |  |  |  |  |  |
| <ul> <li>Report Information</li> </ul> | ation                                               |              |                |                  |                   |  |  |  |  |  |
| Report Type:                           | Correction                                          |              |                |                  |                   |  |  |  |  |  |
| Report Period:                         | 06/2019                                             | Due Date:    | 07/15/2019     |                  |                   |  |  |  |  |  |

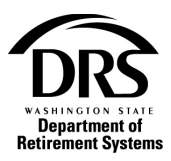

# Check your Messages for a confirmation that your correction report processed

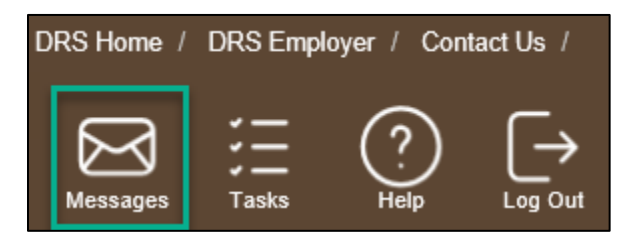